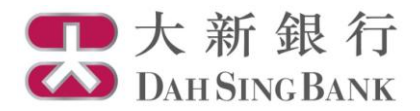

## 網上高息外幣聯繫投資存款服務示範

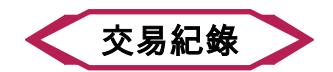

- 1. 登入大新網上理財服務
- 2. 在左方主目錄的投資服務 網上高息外幣聯繫投資存款服務下方按「交易紀錄」

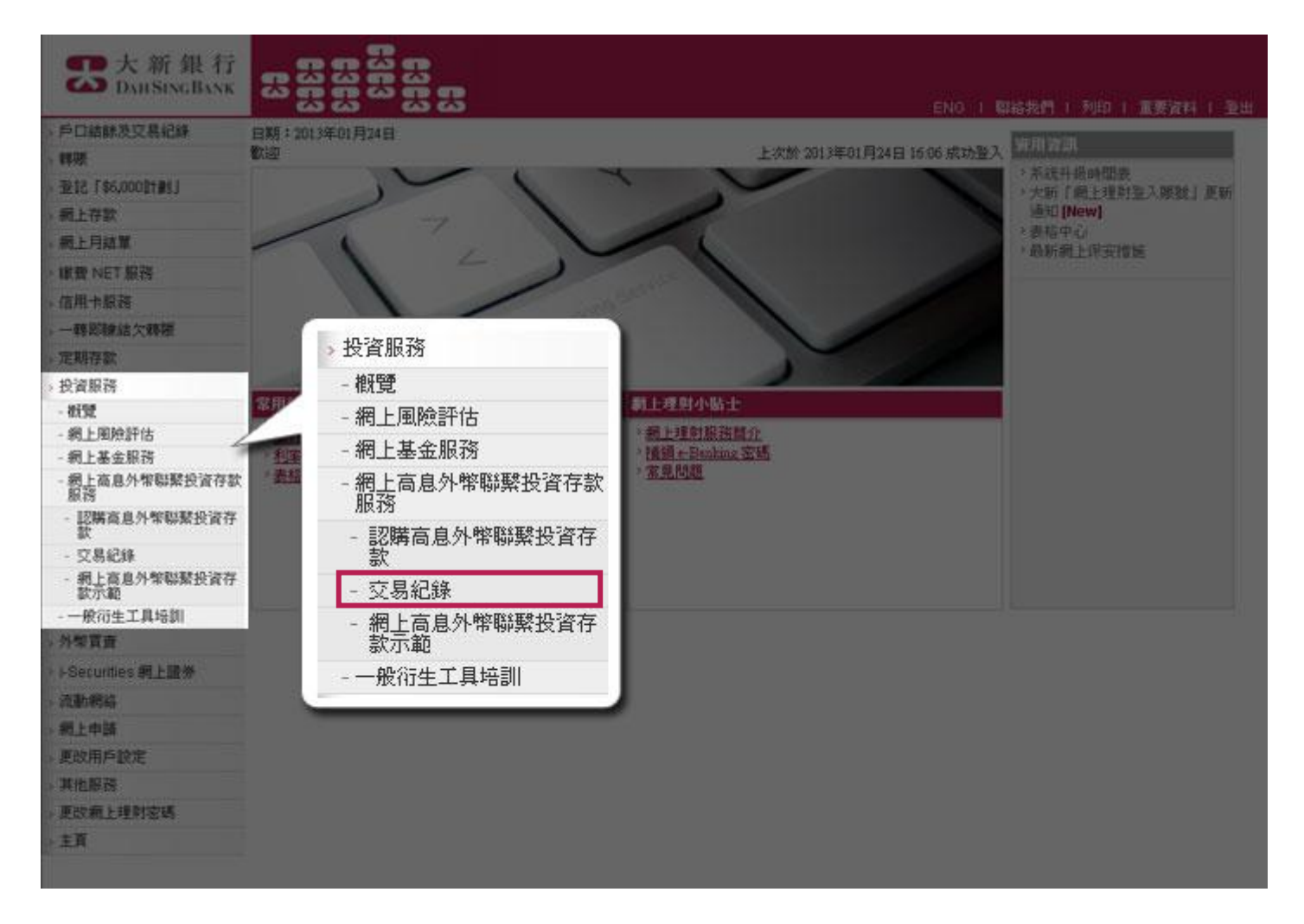

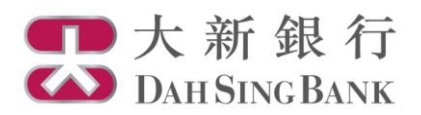

- 3. 系統將顯示您的交易紀錄,包括兩個不同類別交易的表格:
  - 未到期之高息外幣聯繫投資存款 尚未到期的高息外幣聯繫投資存款
  - 已到期之高息外幣聯繫投資存款紀錄 在過往3個月內到期的高息外幣聯繫投資存款

## 

ENG | 聯絡我們 | 列印 | 重要資料 | 登出

## 交易紀錄

| 未到期之亯息外幣聯繫投資存款              |            |            |      |                |             |      |  |  |  |  |
|-----------------------------|------------|------------|------|----------------|-------------|------|--|--|--|--|
| 畗息外幤 <b>聯</b> 繫投資<br>存款交易編號 | 交易日期       | 到期日        | 掛鈎貨幣 | 存款金額           | 年利率         | 交易資料 |  |  |  |  |
| 59301356                    | 2014/06/30 | 2014/07/02 | AUD  | HKD 50,000.00  | 41.41%      | 閲覽資料 |  |  |  |  |
| 59301352                    | 2014/06/30 | 2014/07/02 | EUR  | GBP 100,000.00 | 15.28%      | 閲覽資料 |  |  |  |  |
| 59301351                    | 2014/06/30 | 2014/07/02 | CHF  | USD 10,000.00  | 38.75%      | 閲覽資料 |  |  |  |  |
| 59301350                    | 2014/06/30 | 2014/07/02 | CAD  | EUR 10,000.00  | 43.21%      | 閲覽資料 |  |  |  |  |
| 59301329                    | 2014/06/05 | 2014/06/30 | CAD  | HKD 50,000.00  | 36.77%      | 閲覽資料 |  |  |  |  |
| 59301323                    | 2014/06/05 | 2014/06/30 | CAD  | HKD 40,000.00  | 52.98%      | 閲覽資料 |  |  |  |  |
| 59301322                    | 2014/06/05 | 2014/06/30 | EUR  | USD 8,000.00   | 27.59%      | 閲覽資料 |  |  |  |  |
| 59301321                    | 2014/06/05 | 2014/06/30 | AUD  | USD 8,000.00   | 52.56%      | 閲覽資料 |  |  |  |  |
| 59301320                    | 2014/06/05 | 2014/06/30 | ЛРҮ  | HKD 56,000.00  | 25.26%      | 閲覽資料 |  |  |  |  |
| 59301319                    | 2014/06/05 | 2014/06/30 | AUD  | HKD 50,000.00  | 37.86%      | 閲覽資料 |  |  |  |  |
|                             | ·          |            |      |                |             |      |  |  |  |  |
|                             |            |            |      |                | ─ 您可按此以查閱有關 |      |  |  |  |  |

| 已到期之高息外幣聯繫投資存款       | · · · · · · · · · · · · · · · · · · · | <u> </u> |      |      |  |         |  |  |  |
|----------------------|---------------------------------------|----------|------|------|--|---------|--|--|--|
| 高息外幤聯繫投資<br>存款交易編號   | 交易日期                                  | 到期日      | 存款金額 | 結算金額 |  | 又勿的計和員科 |  |  |  |
| 暫時沒有已到期之高息外幣聯繫投資存款紀錄 |                                       |          |      |      |  |         |  |  |  |